## 签证中心网站使用指南

## CVASC website usage guide

## 1. 开始在线填写申请表前,申请人需先注册。

Before starting to fill in the online application form, applicants must first register

| Chinese Visa Application Servix                         |        | 100000000000000000000000000000000000000 |              |                 |                              |
|---------------------------------------------------------|--------|-----------------------------------------|--------------|-----------------|------------------------------|
| ← → C ■ bio.visatorchina.cn/JNB3_EN/qlanzheng           | jyewu  |                                         |              |                 | B A 🛛 🕓 :                    |
| S 中国登证申请服务中心<br>Chinese Visa Application Service Center |        | ٩                                       | Johannesburg | C Other Centers | EN Sign In   ) reate Account |
|                                                         |        |                                         |              |                 | and the second second        |
|                                                         |        |                                         |              |                 |                              |
|                                                         |        |                                         |              |                 |                              |
|                                                         |        |                                         |              |                 |                              |
|                                                         |        | Individual                              | Agency       |                 |                              |
| 1                                                       |        |                                         |              |                 |                              |
| 1.                                                      |        | Enter your e-mail                       |              |                 |                              |
|                                                         | A      | Enter your password                     |              |                 | THE REAL PROPERTY.           |
|                                                         |        | Enter your passiona                     |              |                 |                              |
|                                                         |        | Confirm your password                   |              |                 |                              |
|                                                         | D      | Enter your code                         |              |                 |                              |
|                                                         | 0      | Enter your code                         |              |                 |                              |
|                                                         | 🗌 I ha | ve read and agreed to the Privac        | y Policy     |                 |                              |

2. 使用你的 ID 和密码登录网站后,点击"填表",开始在线完成申请表,或使用其他功能。

After sign in with your ID and password, click "Application Form" to start completing the online application form or use other functions.

| 今中国签证申请服务中心<br>Chimese Viss Application Service Center                                                   | Q ♀ Johannesburg C Other Centers EN ≻ [→                   |
|----------------------------------------------------------------------------------------------------|------------------------------------------------------------|
| Visa   Useful Links   About Us                                                                           | Application Form                                           |
| Start for Visa         Type of passport:<br>Ordinary         Validity of Passport:<br>Six months or more | Date of arrival in China: Purpose of Visit:<br>2024-9-27 L |
| Purpose of Visit: L                                                                                      | Start a form                                               |

3. 完成在线填表后,进入个人中心可以查看签证申请办理进度、修改并打印申请表信息(其中

The Passport NO., Gender and Date of birth 不能修改)。

After completing the online form, you can check the visa application progress in your "My

Account" or Modify and print the application form information (The Passport NO.,

◆ 中国医療車員 × 参 Chinese Visa A × ④ 3a5a526 ← → C ☆ 🔒 bio.visaforchina.cn/JNB3\_EN/qi 🖻 🖈 🗖 🚺 : 中国签证申请服务中心 6 Application Form Useful Links About Us Visa Start for Visa • Please select your passport type News Visa info Beautiful China Holiday Notice of National Women's .. 2024-08-06 🔢 Visa Category Holiday Notice of Workers Day 2024-05-10 🗑 Visa Fees Notice on China's trial visa-free polic... 2024-05-10 🐬 Sample Application Form Downloads Holidays of Chinese Visa Application... 2024-05-10 Splendid South China () 🖄 🕼 🌒 🔛 🔍 -----ち 中国王位申请 × ち Chinese Visa A × 3a5a5 ← → C ☆ 🔒 bio.visaforchina.cn/JNB3\_EN/qianzhengyewa e 🖈 🗆 🌖 中国签证申请服务中心 6 Q. ♥ Johannesburg O Other Centers EN My Account → Application Form Useful Links About Us Visa Start for Visa Please select your passport type • Beautiful China News Holiday Notice of National Women's.. 2024-08-06 🔢 Visa Category Holiday Notice of Workers Day 2024-05-10 ¥ Visa Fees Notice on China's trial visa-free polic... 2024-05-10 🐬 Sample Application Form Holidays of Chinese Visa Application... 2024-05-10 Downloads Splendid South China 🧿 📉 🌔 🔛 🗰 18 40 5 

Gender and Date of birth cannot be modified)

| S 中国圣证中计<br>Choses Via Appleor                                                                                                    | 服务中心<br>an Barvise Caster                                                        |                                                                                                    |                                                                   |                                                                     |                                                                                                    |                                                                           |                                                                              |                                                                                                    |                                                                                                    |
|----------------------------------------------------------------------------------------------------|----------------------------------------------------------------------------------|----------------------------------------------------------------------------------------------------|-------------------------------------------------------------------|---------------------------------------------------------------------|----------------------------------------------------------------------------------------------------|---------------------------------------------------------------------------|------------------------------------------------------------------------------|----------------------------------------------------------------------------------------------------|----------------------------------------------------------------------------------------------------|
| () ti****                                                                                                    |                                                                                  | heck your currer                                                                                      | nt visa status.                                                   |                                                                     |                                                                                                    |                                                                           |                                                                              |                                                                                                    |                                                                                                    |
| (Logout>>)                                                                                                    |                                                                                  | ickup Form No.                                                                                        | Please enter                                                      | Passport NO.                                                        | Please enter                                                                                                    | Full Name                                                                 | Please enter                                                                 | Search                                                                                                    | )                                                                                                    |
|                                                                                                    | -1                                                                               | Pickup For                                                                                            | m No.                                                             | Full Name                                                           | Passport NO.                                                                                                    | Reception time                                                            | Status                                                                       | Operation                                                                                                    |                                                                                                    |
| 🕤 Visa                                                                                                    | ^                                                                                |                                                                                                    |                                                                   |                                                                     | No Data                                                                                                    |                                                                           |                                                                              |                                                                                                    |                                                                                                    |
| Incomplete                                                                                                    |                                                                                  |                                                                                                    |                                                                   |                                                                     |                                                                                                    | Total 0                                                                   | 10/page 🗠                                                                    | < 1 5                                                                                                    |                                                                                                    |
| Completed                                                                                                    | _                                                                                |                                                                                                    |                                                                   |                                                                     |                                                                                                    |                                                                           |                                                                              |                                                                                                    |                                                                                                    |
| Track your application                                                                                                    |                                                                                  |                                                                                                    |                                                                   |                                                                     |                                                                                                    |                                                                           |                                                                              |                                                                                                    |                                                                                                    |
| Account Settings                                                                                                    | ~                                                                                |                                                                                                    |                                                                   |                                                                     |                                                                                                    |                                                                           |                                                                              |                                                                                                    |                                                                                                    |
| IViss Application Service X & Chine<br>Construction Service X & Chine                                                                                                    | se Visa Application S<br>spweb/personalC                                         | ervice × ③ ≑<br>enter/visa/historyl                                                                   | 國際任由傳服務中<br>Forms                                                 | no × e                                                              | 3 f44d00c06e5145ebt                                                                                             | 93a96fb328b: ×                                                            | +                                                                            | - 11 () 및 🏚<br>년                                                                                                    | A (                                                                                                    |
| <ul> <li>Wiss Application Service: X ら Chine</li> <li>1 か ららいはますのでわれるの人での</li> <li>1 からいますのでわれるの人での</li> <li>1 からいますのでわれるの人での</li> <li>1 からいますのでわれるの人での</li> <li>1 からいますのであるの人の人の人の人の人の人の人の人の人の人の人の人の人の人の人の人の人の人の人</li></ul>                                                                                                    | se Visa Application S<br>spweb/personalC<br>家 <b>多中心</b><br>an Banke Canter      | ervice ¥ Ø ≑<br>Inter/visa/historyf                                                                   | ■圣证申请服务中<br>Forms                                                 | ro × e                                                              | 9                                                                                                    | 93a96fb328t= ¥  <br>@                                                     | +<br>Johannesburg                                                            | · 1월 40 오네 Re<br>Roglinh · · ·                                                                                           | A €<br>~<br>☆                                                                                                    |
| Itss Application Service: X & Chine Itss Application Service: X & Chine Its Application Service: X & Chine Its Application Service:                                                                                                    | se Visa Application S<br>spweb/personalC<br><b>&amp; S + c</b><br>an Banke Caste | rrvice × Ø ↔<br>inter/visa/historyf<br>ou can only check                                              | 国営 企画 東股秀中<br>Forms<br>- the records with                         | i x 2                                                               | 9 144d00c06e5145eb<br>5.                                                                                        | 93a96th328b ×                                                             | +<br>Johannesburg                                                            | · 가이 오이라<br>IP<br>English ❤                                                                                              | A ⊈<br>▼<br>↓                                                                                                    |
| <ul> <li>Wiss Application Service X ら Chine</li> <li>I bio.visaforchina.cn/cva</li> <li>I bio.visaforchina.cn/cva</li></ul>                                                                                                    | se Visa Application 5<br>spweb/personalC<br>IIIIIIIIIIIIIIIIIIIIIIIIIIIIIIIIIIII | nvice × @ =<br>inter/visa/historyl<br>iou can only check<br>.PPLICATION NO                            | 漢王(日本東京)<br>Forms<br>the records wit                              | hin the past 3 month<br>Passport NO.                                | ) 144400c06e5145eb<br>s.<br>case enter C                                                                        | 93a96fb328t ×  <br>•<br>•<br>•<br>•                                       | +<br>Johannesburg<br>024-07-01 - 2024                                        | - TA O P IN<br>EP<br>English ~                                                                                           | ∧ •<br>↓<br>↓                                                                                                    |
| <ul> <li>Wiss Application Service: X と Chine</li> <li>企 ● bio.vissforchina.cn/cva</li> <li>企 ● bio.vissforchina.cn/cva</li> <li>企 ● bio.vissforchina.cn/cva</li> <li>ご ● bio.vissforchina.cn/cva</li> <li>ご ● ● bio.vissforchina.cn/cva</li> <li>ご ● ● bio.vissforchina.cn/cva</li> <li>ご ● ● ● ● ● ● ● ● ● ● ● ● ● ● ● ● ● ● ●</li></ul>                                                                                                    | se Visa Application 5<br>spweb/personalC<br>B                                    | nvice × Ø =<br>nter/visa/historyf<br>ou can only check<br>.ppLICATION NO                              | 「漢王CE ●東京寺・<br>Forms<br>the records with                          | hin the past 3 month<br>Passport NO.                                | 5. Case center C                                                                                                | Parted date                                                               | +<br>Johannesburg<br>024-07-01 - 2024                                        | - Ti I II II II II II II II II II II II II                                                                               | A \$                                                                                                    |
| Visa Application Service: X So Chere  Visa Application Service: X So Chere  Comparison of the interview of the interview of  | se Visa Application 5<br>spweb/personalC<br>States Cares                         | ruice × @ =<br>inter/visa/historyf<br>fou can only check<br>PPLICATION NO                             | 별 조금을 별 보유수<br>Forms<br>the records with<br>. Picase entr         | hin the past 3 month<br>Passport NO.                                | ) 444000066514500<br>5.<br>case cotter C<br>Created o                                                           | 33a96th328b→ ¥  <br>©<br>reated date                                      | +<br>Johannesburg<br>024-07-01 - 2024                                        | - Til 40 20 100<br>Ernglich ~<br>-08-13 Search<br>Derertins                                                              | ∧ •<br>★  <br>]<br>]                                                                                                    |
| Visa Application Service: X S Chine  Visa Application Service: X S Chine  () Disourd Service: X S Chine  () Disourd Service | se Visa Application 5<br>spweb/personalC                                         | nvice × @ =<br>nter/visa/historyf<br>ou can only check<br>.ppLICATION NO<br>APPLICATI<br>.NB3240725AI | 業産企業事業共存<br>Forms<br>the records will<br>, Picase ente<br>ON NO.  | hin the past 3 month<br>Passport NO.                                | <ul> <li>644400c06e5145eei</li> <li>5.</li> <li>Case enter</li> <li>Created e</li> <li>24407-25 10</li> </ul>   | Planetholder ×  <br>©<br>reated date 2<br>Inte P<br>157:10 JLAD           | +<br>Johannesburg<br>1024-07-01 × 2024<br>101 Name<br>SRUN TIAN              | - 71 10 2 1 1 1 1 1 1 1 1 1 1 1 1 1 1 1 1 1                                                                              | A €                                                                                                    |
| Image: Service X       Image: Construction Service X       Image: Construction Service X       Ima                                                                                                    | se Visa Application 5<br>spweb/personalC                                         | roter ×<br>inter/visa/historyf<br>ou can only check<br>PPLICATION NO<br>APPLICATI<br>JNB3240725AI     | 選至ご言意思寺で<br>Forms<br>the records with<br>、 Please ente<br>ON NO.  | his the past 3 month<br>Passport NO. Plu<br>Passport NO.<br>P123455 | <ul> <li>644400c06e5145ce)</li> <li>5.</li> <li>case enter</li> <li>Created of</li> <li>24407.25 10</li> </ul>  | 23a96fb328b. ×  <br>@<br>reated date 2<br>fate F<br>37:10 JLA2<br>Total 1 | +<br>Johannesburg<br>024-07-01 - 2024<br>will Name<br>KKUN TIAN              | - TR 10 20 Re<br>LC?<br>English<br>-08-13 Search<br>Percetion<br>Download<br>Copy and fill in                            | ∧ =                                                                                                    |
| Visa Application Service: X & Chee  Visa Application Service: X & Chee   Visa Application Service: X & Chee                                                                                                    | se Visa Application 5<br>spweb/personalC                                         | ruio X Q +<br>inter/visa/historyf<br>ou can only check<br>PPLICATION NO<br>APPLICATI<br>INB3240725AI  | 梁重已章章坚务中<br>Forms<br>the records with<br>Please entr<br>ON NO.    | hin the past 3 month<br>Passport NO. Pl<br>Passport NO.<br>P123455  | ) 44400c06e5145eb<br>5.<br>case enter C<br>Created o<br>.24407-25 10                                            | PSan96fb328t: ×  <br>Peated date 2<br>tete 5<br>37:10 JLA3<br>Total 1     | +<br>Johannesburg<br>024-07-01 - 2024<br>will Name<br>skUN TLAN<br>10/page ~ | - TA O V IN<br>Emplish<br>-08-13 Search<br>President<br>Coperation<br>Coperation<br>Copy and fill in<br>Copy and fill in | (∧ (€<br>→   <br>→   <br>→ |
| With Application Service: X Church Application Service: X Church Application Service: X Church Application Church Application With Application Service: X Church Application Completed Completed Track your application Completed Completed Completed Completed Completed Completed Completed Completed Completed Completed Completed Completed Completed Completed Completed Completed Completed Completed Completed Completed Complete Complete <td>se Visa Application 5<br/>spweb/personalC</td> <td>nter/visa/historyf<br/>ou can only check<br/>PPLICATION NO<br/>APPLICATI<br/>INB3240725AI</td> <td>漢王 Ce ● 東京寺<br/>Forms<br/>the records will<br/>Please entr<br/>ON NO.</td> <td>hin the past 3 month<br/>Passport NO. Pl<br/>Pessport NO.<br/>P123456</td> <td><ul> <li>444600c06e5145ceV</li> <li>s.</li> <li>case center</li> <li>Created of</li> <li>24407-25 10</li> </ul></td> <td>Preated date<br/>237:10 JLA2<br/>Total 1</td> <td>+<br/>Johannesburg<br/>024-07-01 - 2024<br/>ull Name<br/>skUN TIAN<br/>10'page ~</td> <td>- 1 0 1 1 1 1 1 1 1 1 1 1 1 1 1 1 1 1 1</td> <td>∧ =</td>                                                                                                    | se Visa Application 5<br>spweb/personalC                                         | nter/visa/historyf<br>ou can only check<br>PPLICATION NO<br>APPLICATI<br>INB3240725AI                 | 漢王 Ce ● 東京寺<br>Forms<br>the records will<br>Please entr<br>ON NO. | hin the past 3 month<br>Passport NO. Pl<br>Pessport NO.<br>P123456  | <ul> <li>444600c06e5145ceV</li> <li>s.</li> <li>case center</li> <li>Created of</li> <li>24407-25 10</li> </ul> | Preated date<br>237:10 JLA2<br>Total 1                                    | +<br>Johannesburg<br>024-07-01 - 2024<br>ull Name<br>skUN TIAN<br>10'page ~  | - 1 0 1 1 1 1 1 1 1 1 1 1 1 1 1 1 1 1 1                                                                                  | ∧ =                                                                                                    |

 点击"签证类别"可以了解各类签证申请所需要的材料,点击"常见问题"可以下载各类签证申 请的材料清单。

Click "Visa Category " to know the materials required for various visa applications, and click "FAQ " to download the list of materials for various visa applications.

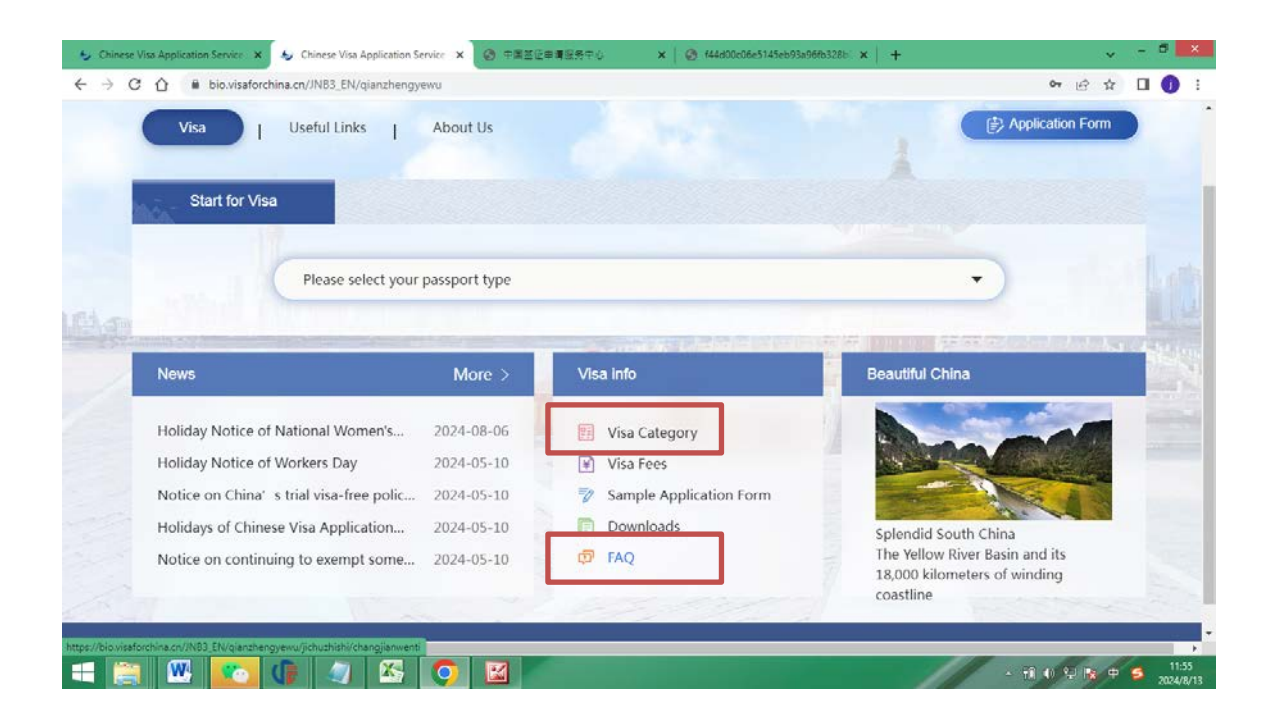